Послідовність запису на вибіркові дисципліни та дисципліни із каталога на Web-порталі

для консультацій e-mail: nmv@kname.edu.ua

**1.** Зайдіть на web-портал автоматизованої системи управління навчальним процесом ХНУМГ імені О.М. Бекетова за наступним гіперпосиланням та пройдіть авторизацію. Якщо не реєструвались раніше, то спочатку зареєструйтесь <u>https://erp.kname.edu.ua</u>

| 🚸 🔮 🍏 Hoean ponace | * +                               |                                                                           |     | - ( <b>9</b> ) X       |
|--------------------|-----------------------------------|---------------------------------------------------------------------------|-----|------------------------|
| <)→ ୯ ŵ            | 😨 🔒 increasing Anameled waa togen |                                                                           | 🖾 🕁 | ln\00 \$6 <u>∞</u> 0 ≣ |
|                    |                                   | КНУМГ ім. О. М. Бекетова<br>Узійдіть, щоб почати сеанс<br>Логія<br>Пароль |     |                        |
|                    |                                   | Залам/итати мене                                                          |     |                        |
|                    |                                   |                                                                           |     |                        |
|                    |                                   | Sarbyret registers?<br>Sagterstrigtburrete                                |     |                        |
|                    |                                   |                                                                           |     |                        |
|                    |                                   |                                                                           |     |                        |
|                    |                                   |                                                                           |     |                        |
|                    |                                   |                                                                           |     |                        |
|                    |                                   |                                                                           |     |                        |
|                    |                                   |                                                                           |     |                        |

2. Важливо! Здобувачі вищої освіти, які паралельно поєднують навчання за кількома освітніми програмами, освітніми рівнями (бакалавр, магістр), формами здобуття освіти в ХНУМГ ім. О.М. Бекетова. Якщо Ви вже зареєстровані на нашому порталі, то за допомогою логіна ви зможете зі свого кабінету мати доступ до вільного вибору, розкладу занять та інших ресурсів у кожній з груп, у якій навчаєтесь. Достатньо лише авторизуватися, натиснути на іконку з Вашим логіном, а далі на ПІБ та обрати потрібну групу.

| 1 Reports ACY "M89"            | X Erganne X +                       |                                                 |     | - a ×                           |
|--------------------------------|-------------------------------------|-------------------------------------------------|-----|---------------------------------|
| < <p>€ ⇒ € ≙</p>               | 😨 🌲 https://ep.kname.edu.ua/brofile |                                                 | 🖾 🕁 | ¥ Kr (D 46 x <mark>o D</mark> ≣ |
| <b>@</b>                       |                                     | ХНУМГ ім. О. М. Бекетова                        |     | Українська                      |
|                                | Головна / Обліковні запис           |                                                 |     |                                 |
| ш карант — Э<br>ш розклад — Э  | Φοτο                                | Пов'язані облікові запися<br>(пр. Арх6С 2015-3) |     |                                 |
| Exclusion 3                    |                                     | (rp. M A5/C 2019-1)                             |     | -                               |
| ш список ><br>те доюментоски > |                                     |                                                 |     |                                 |
| e mar s                        | ni6                                 |                                                 |     |                                 |
| Google play                    | Aoria<br>Email                      |                                                 |     |                                 |
| App Store                      | The Course Submerse rapeze          |                                                 |     |                                 |
| •                              |                                     |                                                 |     |                                 |
|                                |                                     |                                                 |     |                                 |
|                                |                                     |                                                 |     |                                 |
|                                |                                     | Copyright (0: 2008-2020 MKF, Bepcin 1.4.1       |     |                                 |

**3.** У розділі ВИБІРКОВІ ДИСЦИПЛІНИ оберіть пункт меню Запис та, встановивши позначку біля обраної дисципліни (з блока) та/або блоку дисциплін, які забезпечують професійні компетентності, натисніть кнопку Вибрати

| CEPEIOL                                                                                                    | Головна / Вибіркові дисципліни / Запис                                                                                                    | Cencil<br>Linuxian                                                                                                    | Толовна / Вибірхові дисципліни / Запис                                                                                                    |
|----------------------------------------------------------------------------------------------------|----------------------------------------------------------------------------------------------------|----------------------------------------------------------------------------------------------------|----------------------------------------------------------------------------------------------------|
| КАБІНЕТ ><br>ВИБІРКОВІ<br>ДИСЦИПЛІНИ<br>Запис<br>Запис<br>Запис із каталогу<br>Факультативи<br>РОЗКЛАД ><br>РОЗКЛАД ><br>РОЗКЛАД ><br>РОЗКЛАД ><br>РОЗКЛАД ><br>РОЗКЛАД ><br>ПНФОРМАТОР ><br>ПНФОРМАТОР ><br>СПИСОК ><br>ДОКУМЕНТООБІГ ><br>ДОКУМЕНТООБІГ > | Дисципліни для вибору (Блок 3)         Кількість дисциплін, які необхідно вибрати: 2         Основи концептуального проєктування та IT-технології в містобудуванні         Регіональні аспекти реконструкції історичних населених місць         Реконструкція історичних міст         Теорія містобудування         Транспортно-комунікативна система сучасного міста         Формування багатофункціональних містобудівних комплексів | <ul> <li>казнет</li> <li>казнет</li> <li>вибіркові<br/>дисципліни</li> <li>Запис</li> <li>Запис із каталоту<br/>Факультативи</li> <li>Розкладі</li> <li>РОЗКЛАДі</li> <li>УСПШНІСТЬ</li> <li>НООРМАТОР</li> <li>РОБОЧИЙ ПЛАН</li> <li>СПИСОК</li> <li>ДОКУМЕНТООБІГ НОВА</li> <li>ОПИТУВАННЯ</li> </ul> | Дисципліни для вибору           Промислове і цивільне будівництво           Стортеннічне будівництво           Матеріалознавчі та технологічні рішення при зведенні і реконструкції будівель і споруд           Застосування полімерних композиційних матеріалів у будівництві           Вибрати |

**4.** Для одного з блоків кафедри: Встановіть позначки біля зазначеної кількості дисциплін (Кількість дисциплін, які необхідно обрати: 1) та натисніть Вибрати. Інформацію про зміст дисциплін можна дізнатися на сайті випускової кафедрі.

|                       | Головна / Вибіркові дисципліни / Запис                                      |
|-----------------------|-----------------------------------------------------------------------------|
| CEPEICH               |                                                                             |
| 差 КАБІНЕТ 🧳           |                                                                             |
| 🚨 ВИБІРКОВІ           | дисципліни для висору (теотехнічне будівництво)                             |
| дисципліни            | Кількість дисциплін, які необхідно вибрати: 1                               |
| Запис                 | Створення розрахункових моделей об'єктів будівництва та цивільної інженерії |
| Запис із каталогу     |                                                                             |
| Факультативи          | виорати                                                                     |
|                       |                                                                             |
| 🔳 розклад 💦 📏         |                                                                             |
| 🗊 успішність 💦 💙      |                                                                             |
| 🗰 інформатор 💦 🗦      |                                                                             |
| 🚍 РОБОЧИЙ ПЛАН 🔷 🔿    |                                                                             |
| ≡ список →            |                                                                             |
| 🗈 документообіг 💦 >   |                                                                             |
| 📄 документообіг новий |                                                                             |
| >                     |                                                                             |
| 🖾 ОПИТУВАННЯ 💦 🔪      |                                                                             |

5. Після закінчення вибору блоків та дисциплін, які забезпечують професійні компетентності, в меню Запис, перейдіть до меню Запис із каталогу і оберіть дисципліни із каталогу курсів університету з випадаючих списків (одну основну і дві альтернативні) та натисніть кнопку Зберегти

| 🏫 ГОЛОВНА                         | Годовна / Вибіркові дисципліни / Запис із каталогу                                    |   |
|-----------------------------------|---------------------------------------------------------------------------------------|---|
| CEPRICH                           |                                                                                       |   |
| КАВІНСІ                           |                                                                                       |   |
| дисципліни 🗸                      | Запис відкрито з 29.09.2022 по 30.09.2022.                                            |   |
| Запис                             | пример<br>Оберіть дисципліни у порядку пріоритетності починаючи з високого пріоритета |   |
| Запис із каталогу<br>Факультативи | 1 Академічне письмо та риторика                                                       | • |
|                                   | 2 Академічне письмо та риторика                                                       | • |
| 🚞 РОЗКЛАД 💦 📏                     | 3 Академічне письмо та риторика                                                       | • |
| 💭 успішність 💦 💙                  | 35epertu                                                                              |   |
| 💭 інформатор 💦 🔪                  |                                                                                       |   |

**5.** Після закінчення вибору відобразиться перелік обраних дисциплін. До закінчення терміну голосування ви маєте можливість змінити свій вибір натиснувши кнопку Скасувати та пройти вибір повторно. Якщо після завершення терміну голосування є студенти, які не визначилися або обрана дисципліна не набрала мінімальну кількість студентів, віртуальна група формується, виходячи з доцільності повнокомплектності груп.

| $\leftrightarrow \rightarrow c$ |     | 08        | tp://wp.k                                                                                 | name.edu.ua/tabar gricy/tabar gric | mi la construcción de la construcción de la const | Ŷ          |  |
|---------------------------------|-----|-----------|-------------------------------------------------------------------------------------------|------------------------------------|----------------------------------------------------------------------------------------------------|------------|--|
| (NP)                            |     | Хар       | ківс                                                                                      | ький на <mark>ц</mark> іоналы      | ний університет міського господарства імені О.М. Бекетова                                                                                                    | Українська |  |
| <ul> <li>ICI/06HA</li> </ul>    |     | Frank     | an 7 De                                                                                   | Neuroni normanolaar / Tanue        |                                                                                                    |            |  |
|                                 |     | . i Guien | PRAY, NO                                                                                  | observed Marconal and A. Sources   |                                                                                                    |            |  |
| L KASHET                        | 1   | Дись      | Дисципліни, які були обрані                                                               |                                    |                                                                                                    |            |  |
| виыркові<br>дисципліни          |     | R/        | Для скасування загиксу на дисципліни, виберіть дисципліни і натисніть кнопку "Скасувати". |                                    |                                                                                                    |            |  |
| Залис                           |     | 0         |                                                                                           | Дисципліна                         | Блак                                                                                                    | Анотація   |  |
| Факультатием                    | -   |           | 1                                                                                         | Конфліктологія                     | Дисципліни гуманітарного блоку для 3 сем.                                                                                                    |            |  |
| E POWAAN                        | 1   |           | 2                                                                                         | Культурологія                      | Дисципліни гуманітарного блоку для 4 сем.                                                                                                    |            |  |
| _р) услашність                  |     | Geo       | сувати                                                                                    |                                    |                                                                                                    |            |  |
| IHOOPMATOP                      |     |           |                                                                                           |                                    |                                                                                                    |            |  |
| E POSOHAR TOAH                  | - 3 |           |                                                                                           |                                    |                                                                                                    |            |  |
|                                 |     |           |                                                                                           |                                    |                                                                                                    |            |  |
| в документорыг                  |     |           |                                                                                           |                                    |                                                                                                    |            |  |
|                                 | 1   |           |                                                                                           |                                    |                                                                                                    |            |  |
| П туртсжиток                    | 15  |           |                                                                                           |                                    |                                                                                                    |            |  |
| ID HIDE                         | •   |           |                                                                                           |                                    |                                                                                                    |            |  |